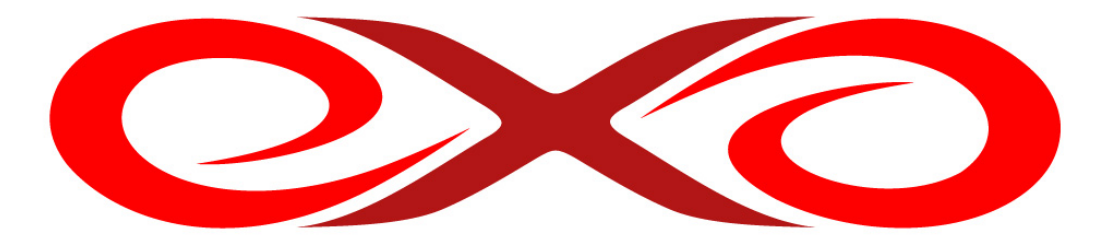

EXO HOSTING

### Multihosting

#### Užívateľská príručka

EXO TECHNOLOGIES spol. s.r.o. Garbiarska 3 Stará Ľubovňa 064 01 IČO: 36 485 161 IČ DPH: SK2020004503 support@exohosting.sk

#### www.exohosting.sk

#### Obsah

| Úvod                        | 3  |
|-----------------------------|----|
| 1 Objednávka                | 4  |
| 2 Multihostingové konto     | 7  |
| 2.1 Pridať doménu           | 8  |
| 2.2 Zoznam domén            | 8  |
| 2.3 Parametre multihostingu | 9  |
| 2.4 Hromadné štatistiky     | 10 |
| 2.5 Názov balíčka           |    |
|                             |    |

### Úvod

EXO HOSTING tím pre vás pripravil manuál k produktu Multihosting, ktorý podrobne popisuje možnosti využitia tohto balíčku.

Multihosting je určený pre náročnejších zákazníkov, ktorí spravujú viac stránok. Už viac nie je potrebný samostatný hostingový balíček pre každú doménu – v rámci jedného balíčku Multihosting je možné využívať neobmedzené množstvo domén. Každej doméne priradíte presne toľko parametrov, koľko potrebuje projekt na nej umiestnený. Znížia sa tak vaše náklady i náročnosť správy hostingu.

Objednávka a nastavenia pre Multihosting sú dostupné cez Control panel http://www.exohosting.sk/download/manual/Prirucka\_Control\_panel\_nova\_verzia.pdf

Ak máte k manuálu alebo k samotnému produktu akékoľvek návrhy, pripomienky či otázky, pošlite nám ich prosím na e-mailovú adresu <u>pocuvamevas@exohosting.sk</u>.

Príjemnú prácu s hostingovým balíčkom Multihosting Vám praje EXO HOSTING tím

#### 1 Objednávka

Objednávkový proces pre Multihosting je jednoduchý a rýchly. Objednávku je možné vyplniť cez našu stránku na adrese <u>https://www.exohosting.sk/multi-objednavka/</u> alebo cez Control panel v sekcii Objednávka Multihosting.

V rámci objednávky Multihostingu je možné objednať aj registráciu nových domén. Ak už máte domény, ktoré plánujete využívať v rámci Multihostingu zaregistrované, pridáte ich k balíčku po objednávke.

V prvom kroku objednávky zvoľte parametre, ktoré bude multihostingový balíček obsahovať.

| Postup objednávky                     | Objednávka - N                              | /ultihosting <mark>1</mark> /                            | 6                                          |                                                  |                              | 🎓 Domov                |
|---------------------------------------|---------------------------------------------|----------------------------------------------------------|--------------------------------------------|--------------------------------------------------|------------------------------|------------------------|
| 1 Multihosting                        | Nezmestí sa Vám viace                       | ero domén na jeden ho                                    | sting? Vyskúšajte te                       | ento balíček. Môžete                             | na ňom hostovať vi           | acero domén, ale za    |
| 2 Domény                              | hosting zaplatite len raz                   |                                                          |                                            |                                                  |                              |                        |
| 3 Platobné údaje                      | Ak už multihostingov<br>v klasickej objedná | ý balíček máte a domér<br><b>/ke</b> . Doménu pridáte do | u chcete doň len za<br>multihostingu až na | radiť, stačí pre túto d<br>ásledne v Control par | loménu objednať ler<br>neli. | i registráciu domény   |
| 4 Kontaktné údaje                     |                                             |                                                          |                                            |                                                  |                              |                        |
| 5 Kontrola údajov                     | Email multihosting                          |                                                          | tandard multihosting                       |                                                  | Mini multihosting            |                        |
| 6 Odoslanie                           | Zvoľte si šablónu pre Vá                    | áš multihosting, ktorá Vá                                | m najviac vyhovuje.                        | Prípadne ju môžete                               | doupravovať podľa V          | 'ašich potrieb.        |
| PODPORA A TECH. INFO                  |                                             |                                                          |                                            |                                                  |                              |                        |
| <ul> <li>Otázky a odpovede</li> </ul> | 5000 MB                                     | 5000 MB                                                  | 50 ks                                      | <b>10</b> ks                                     | 10 ks                        |                        |
| Ukážky                                |                                             |                                                          |                                            |                                                  |                              | Konečná<br>kalkulácia: |
| Prihlasovacie údaje                   |                                             |                                                          |                                            |                                                  |                              | Numurolu.              |
| Manuály                               |                                             |                                                          |                                            |                                                  |                              | 4 29 €                 |
| Ostatné                               |                                             |                                                          |                                            |                                                  |                              | / mesiac               |
| Platobný systém                       | Priestor pre web                            | Priestor pre e-maily                                     | E-maily                                    | Databázy                                         | FTP účty *                   | (?)                    |
| Referencie                            | 5000 MB                                     | 5000 MB                                                  | 50 ks                                      | 10 ks                                            | 10 ks                        | Pokračovať 🕥           |
| Sponzoring                            |                                             |                                                          |                                            |                                                  |                              |                        |
| Obchodné podmienky                    | * - len pre pokročilýc                      | h užívateľov                                             |                                            |                                                  |                              |                        |

Pri voľbe parametrov je tiež možné vybrať jednu z predvolených štandardizovaných šablón:

- Email multihosting
- Standard multihosting
- Mini multihosting

Keď nastavíte parametre podľa Vašich predstáv, kliknite na tlačítko **Pokračovať** a prejdite k objednávke domén.

| Postup objednávky    | Objednávka - [                             | Domény <mark>2</mark> / 6                               |                                         |                                                                                                    | 🏚 Domov              |
|----------------------|--------------------------------------------|---------------------------------------------------------|-----------------------------------------|----------------------------------------------------------------------------------------------------|----------------------|
| 1 Multihosting       | Zaškrtnutím tohto p                        | políčka môžete zaradiť dor                              | nénu/domény do multiho                  | stingu.                                                                                                    |                      |
| 2 Domény             | 2                                          |                                                         |                                         |                                                                                                    | ¥3.99                |
| 3 Platobné údaje     | Vieme zabezpecit re<br>kontaktujte emailon | egistraciu aj koncoviek, kto<br>n na adrese support@exo | ore nie su uvedene v zozn<br>hosting.sk | ame. V pripade zaujmu o ii                                                                                                    | nu domenu nas prosim |
| 4 Kontaktné údaje    | Obľúbené dom                               | nény Všetk                                              | y domény                                | Zoznam domén                                                                                                    | Košik (1) 🤝          |
| 5 Kontrola údajov    | Je doména voľná?<br>exo-test               | Q 🛛 overiť                                              | všetky domény                           |                                                                                                    |                      |
| 6 Odoslanie          | 🗐 🚟 co.uk                                  | Com com                                                 | V 🛏 cz                                  | m 💻 de                                                                                                    | eu eu                |
| PODPORA A TECH. INFO | n nu                                       | info                                                    | •net net                                |                                                                                                    | V 🖾 sk               |
| Otázky a odpovede    | com.co                                     | gd                                                      | n n                                     | IC                                                                                                    | vc                   |
| Ukážky               | m 📟 by                                     | m 🔚 cn                                                  | co.id                                   | 🕅 🚢 co.in                                                                                                    | [[]] 🍱 in            |
| Prihlasovacie údaje  | p 🔍 📺                                      | 🔲 🛄 la                                                  | my 🖾                                    | pk                                                                                                    | 🔲 📟 ru               |
| Manuály              | 📄 📟 sg                                     | 🕅 阿 ti                                                  | CC 🔤 🦳                                  | 🕅 🎫 cx                                                                                                    | 📄 🎫 ki               |
| <b>0</b> -4-4-4      | m 🖳 nu                                     | m 💽 tk                                                  | tv 🔤                                    | ws 🔤                                                                                                    | 🕅 🚟 ac               |
| Ostathe              | in at                                      | V Na                                                    | be                                      | 📄 🚥 bg                                                                                                    | n 🖸 🖬 ch             |
| Platobný systém      | com.hr                                     | com.pl                                                  | com.ua                                  | dk                                                                                                    | edu.sk               |
| Referencie           | es es                                      |                                                         | gg                                      | in in iteration in the second second | me uk                |
| Sponzoring           | m ms                                       | n n                                                     |                                         | E Sta ora uk                                                                                                    |                      |
| Obchodné podmienky   | V III re                                   | ro                                                      | m 📟 rs                                  | V = se                                                                                                    | 🖾 🔤 si               |
| Kontakt              | m 🔤 tc                                     | 🖂 🔤 vg                                                  | eu.sk                                   | Diz                                                                                                    | eu.com               |
| Spolupráca a zľavy   | mt mobi                                    | 🔲 ╾ name                                                | e-biz.eu                                | exo.eu                                                                                                    |                      |
| Technické informácie |                                            |                                                         |                                         |                                                                                                    |                      |
| Kariéra              | 🔇 Späť                                     |                                                         |                                         |                                                                                                    | Pokračovať 🕥         |

V prípade, že už máte domény zaregistrované u nás a chcete si objednať len multihostingový balíček, kliknite na tlačítko **Pokračovať.** 

Pre objednávku novej domény alebo prevodu už zaregistrovanej domény k nám, vyhľadajte požadovaný názov domény a koncovku. V nasledujúcom kroku je možné priradiť parametre pre objednanú doménu / domény v rámci objednávaného multihostingového balíčku.

Ak nechcete k doméne priradiť žiadne parametre alebo ich pridáte neskôr, odkliknite položku Chcem pridať doméne parametre.

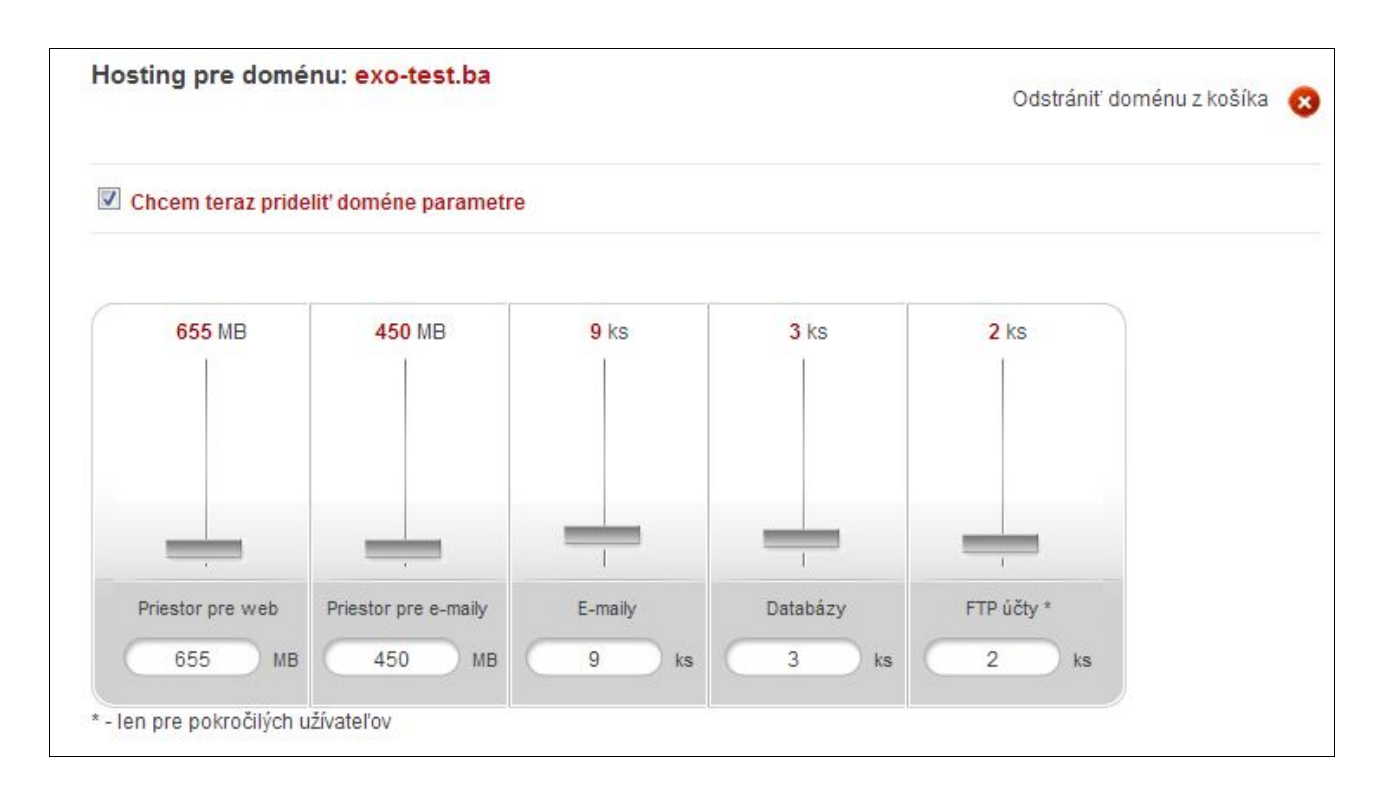

Po pridelení parametrov pre objednávané domény alebo v prípade, že ste žiadne nové domény neobjednávali, prejdite do tretieho kroku objednávky, kde si môžte objednať doplnkové služby SSL certifikát (ak ste objednávali aj doménu), Zasielanie papierovej faktúry a Zavolanie pred expiráciou.

| Doplnkové služby |                                                   |                                  |   |  |  |  |  |
|------------------|---------------------------------------------------|----------------------------------|---|--|--|--|--|
|                  | Vystavenie papierovej faktúry a zaslanie poštou 🕐 | 0,60 € jednorázovo / 0,72 € jedn |   |  |  |  |  |
| <b>v</b>         | Zavolanie pred expiráciou domény / služby ?       | 2,00 € jednorázovo / 2,40 € jedn |   |  |  |  |  |
| 0                | Žiadna doplnková služba zo zoznamu                |                                  |   |  |  |  |  |
| 0                | QuickSSL Premium                                  | 54,00 € rok / 64,80 € rok        | - |  |  |  |  |
| 0                | RapidSSL Certificate                              | 25,00 € rok / 30,00 € rok        | - |  |  |  |  |
| 0                | RapidSSL Wildcard Certificate                     | 50,00 € polrok / 60,00 € polrok  | - |  |  |  |  |
|                  |                                                   |                                  |   |  |  |  |  |

#### 2 Multihostingové konto

Po kliknutí na položku Multihosting v ľavom menu v Control paneli sa zobrazí úvodná stránka so základnými údajmi o vašom multihostingovom balíčku. Ak máte objednaných viac samostatných multihostingových balíčkov, zobrazí sa zoznam balíčkov. Základné údaje o balíčku sa zobrazia po kliknutí na príslušný balíček.

| Multi                | hostingové kontá (2/2)    |              |                                                                                                    |             |  |
|----------------------|---------------------------|--------------|----------------------------------------------------------------------------------------------------|-------------|--|
| Hl'adaj multihosting |                           |              | <ul> <li>Výpis multihostingových balíčkov</li> <li>Detaily multihostingových balíčkov</li> <li>Zobraziť </li> <li>Pre manipuláciu so zvolenými balíčkami pro zoznamu alebo zvoľte detaily všetkých balíčk<br/>"zobraziť".</li> </ul> |             |  |
|                      | Označiť / Odznačiť všetky | Hosting      | Zaplatená                                                                                                    | Hosting do  |  |
|                      | Načo názov                | Multihosting | Nie                                                                                                    | <del></del> |  |
|                      | Ľubovoľný názov           | Multihosting | Áno                                                                                                    | 06.01.15    |  |
|                      | Označiť / Odznačiť všetky |              |                                                                                                    | Zobraziť 🧿  |  |

Na úvodnej stránke k multihostingovému balíčku vidíte základné informácie o danom balíčku: stav konta, stav platby, posledný variabilný symbol pre platbu, dobu prevádzkovania balíčku a kontaktné informácie platné pre daný balíček.

| Ľubovoľný názov                                                                                            |                                                                                                    |                                                    |                        |
|----------------------------------------------------------------------------------------------------|----------------------------------------------------------------------------------------------------|----------------------------------------------------|------------------------|
| Multihosting platba:<br>Stav host. konta:<br>Uhradené<br>Admin. kontakt<br>Fak. kontakt<br>Poštový kontakt | rok<br>Aktivované<br>Áno<br>[99576] EXO TECHNOLOGIES spol. s r.o.<br>[99577] EXO TECHNOLOGIES spol. s r.o. | Posledný použitý VS:<br>Uhradená prevádzka služby: | 1306165320<br>06.01.15 |
| Pridať doménu<br>In Hromadné štatistiky                                                                    | Zoznam domén<br>Názov balíčka                                                                              | Parametr                                           | re multihostinau       |

Copyright EXO TECHNOLOGIES spol. s.r.o. - All Rights Reserved

Pod základnými údajmi o multihostingovom balíčku sa nachádzajú ikony pre ďalšie informácie a nastavenia balíčku.

## 🕂 2.1 Pridať doménu

K multihostingovému balíčku je možne pridať len doménu, ktorá sa nachádza v rovnakom konte v Control paneli.

| Pridať don | nénu<br>rte doménu zo zoznamu. |                                 |    | Počet domén <mark>1 / neobmedzene</mark> |
|------------|--------------------------------|---------------------------------|----|------------------------------------------|
| Doména:    | testmulti.sk                   | Aktuálny hostingový<br>balíček: | ** | Puzzle<br>hosting                        |
|            |                                |                                 |    | Pridať doménu 🕥                          |

Zo zoznamu vyberte doménu, ktorú chcete pridať k multihostingovému balíčku - po výbere sa zobrazí aktuálny hostingový balíček aktívny pre zvolenú doménu.

Kliknite na tlačítko **Pridať doménu** a v ďalšom kroku zvoľte spôsob, akým bude doména pridaná k Multihostingovému balíčku.

| Webhostingové kontá                                          |                             |
|--------------------------------------------------------------|-----------------------------|
| Ľubovoľný názov                                              | *                           |
| Pridať doménu <mark>exo-test.me</mark>                       | Počet domén 7 / neobmedzene |
| Zvoľte spôsob, ktorým bude doména zaradená do multihostingu. | )                           |
| Nastaviť parametre balíčka                                   | Len presmerovať doménu      |
| • vyulat produkt                                             |                             |
|                                                              | Späť S Pridať doménu S      |

V prípade, že pre doménu pridanú do multihostingového balíčku bol aktívny platený hostingový balíček, alikvótna čiastka z platby za hostingové služby bude vrátená vo forme kreditu.

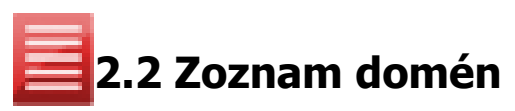

V rámci jedného multihostingového balíčku je možné prevádzkovať neobmedzený počet domén, všetky sa zobrazia po kliknutí na ikonu Zoznam domén. Pri každej doméne sú uvedené pridelené parametre.

| Webhostingové kontá               |                |                     |                         |         |          |          |          |
|-----------------------------------|----------------|---------------------|-------------------------|---------|----------|----------|----------|
| Ľubovoľný názov                   |                |                     |                         |         |          |          | *        |
| Zoznam domén Počet domén 7/ neobn |                |                     |                         |         |          |          | bmedzene |
| Doména                            | Hosting        | Priestor pre<br>web | Priestor pre<br>e-maily | E-maily | Databázy | FTP účty |          |
| exo-test.ba                       | Puzzle hosting | 655 MB              | 450 MB                  | 9 ks    | 3 ks     | 2 ks     | / 🛙      |
| exo-test.cc                       | Puzzle hosting | 5000 MB             | 0 MB                    | 0 ks    | 5 ks     | 5 ks     | / 🖸      |
| exo-test.co                       | Puzzle hosting | 10000 MB            | 1000 MB                 | 1 ks    | 2 ks     | 2 ks     | 1        |
| exo-test.gg                       | Puzzle hosting | 250 MB              | 500 MB                  | 5 ks    | 1 ks     | 1 ks     | / 🛙      |
| exo-test.se                       | Puzzle hosting | 588 MB              | 697 MB                  | 3 ks    | 2 ks     | 6 ks     | / 🖬      |
| exo-test.si                       | Puzzle hosting | 350 MB              | 2600 MB                 | 13 ks   | 3 ks     | 2 ks     | / 🖬      |
| exo-test.tv                       | Puzzle hosting | 10 MB               | 5000 MB                 | 20 ks   | 0 ks     | 1 ks     | 1        |

Po kliknutí na modrú ceruzku je možné parametre pridelené pre jednotlivé domény upraviť. Navýšenie počtu e-mailových schránok, FTP účtov a databáz sa prejaví ihneď, v prípade navýšenia priestoru pre web alebo e-maily sa však zmeny prejavia až po polnoci. Webhostingové kontá

| Ľubovoľný názov |                |                     |                         |         |          |            | *                       |
|-----------------|----------------|---------------------|-------------------------|---------|----------|------------|-------------------------|
| <u></u>         |                |                     |                         |         |          |            |                         |
| Zoznam domén    |                |                     |                         |         | Počet do | omén 7/neo | bmedz <mark>en</mark> e |
| Doména          | Hosting        | Priestor pre<br>web | Priestor pre<br>e-maily | E-maily | Databázy | FTP účty   |                         |
| exo-test.ba     | Puzzle hosting | 655 MB              | 450 MB                  | 9 ks    | 3 ks     | 2 ks       |                         |
| exo-test.cc     | Puzzle hosting | 5000 MB             | 0 MB                    | 0 ks    | 5 ks     | 5 ks       | 123                     |

Kliknutím na červený krížik je tiež možné doménu z multihostingového balíčku odstrániť.

# 🛹 2.3 Parametre multihostingu

V tejto časti sú zobrazené nevyčerpané parametre a tiež celkový objednaný objem parametrov v rámci multihostingového balíčku.

| Ľubovoľný názov               |                                   |                                |                   |                             |  |  |
|-------------------------------|-----------------------------------|--------------------------------|-------------------|-----------------------------|--|--|
| arametre multiho              | ostingu                           |                                | Počet             | <b>domén 7</b> / neobmedzen |  |  |
| vyčerpané parametre:          |                                   |                                |                   |                             |  |  |
| Priestor pre web<br>33 147 MB | Priestor pre e-maily<br>29 753 MB | E-maily<br>49 ks               | Databázy<br>34 ks | FTP účty*<br>31 ks          |  |  |
| bjednané parametre celkom     | n.                                |                                |                   |                             |  |  |
| Priestor pre web<br>50 000 MB | Priestor pre e-maily<br>40 000 MB | <mark>E-maily</mark><br>100 ks | Databázy<br>50 ks | FTP účty *<br>50 ks         |  |  |

Kliknutím na tlačidlo Zmeniť môžete dynamicky upraviť celkové parametre multihostingového balíčku.

V prípade zvýšenia parametrov bude vystavená faktúra na doplatok alebo sa suma odráta z kreditu (podľa nastavenia). Ak parametre znížite, preplatok bude vrátený vo forme kreditu.

#### 2.4 Hromadné štatistiky

V sekcii Hromadné štatistiky nájdete súhrnné štatistiky zobrazujúce využitie jednotlivých parametrov multihostingového balíčku.

| Hromadné štatistiky     |                | Počet domér                                                     | <b>1</b> 7/neobmedzen                                |
|-------------------------|----------------|-----------------------------------------------------------------|------------------------------------------------------|
| Web priestor            |                |                                                                 |                                                      |
| 9397 DO MB<br>0,00<br>% | 51190608,00 MB | Web priestor<br>Zostávajúci web priestor<br>Spolu               | 9,17 MB<br>49 990,83 MB<br>50 000,00 MB<br>Detail () |
| 14,00<br>%              | 43,00 ks       | Počet ftp účtov<br>Počet zostávajúcich ftp účtov<br>Spolu       | 7 ks<br>43 ks<br>50 ks<br>Detail 🕥                   |
| Emaily                  |                |                                                                 |                                                      |
| 0,00 %                  | 0,00 MB        | Priestor pre emaily<br>Zostávajúci priestor pre emaily<br>Spolu | 0,00 MB<br>40 000,00 MB<br>40 000,00 MB<br>Detail 🕥  |
| 12,00 /ks<br>12,00<br>% | 88,00 ks       | Počet emailov<br>Počet zostávajúcich emailov<br>Spolu           | 12 ks<br>88 ks<br>100 ks<br>Detail ()                |
| Databázy                |                |                                                                 |                                                      |
| 8,00<br>%               | 46,00 ks       | Počet databáz<br>Počet zostávajúcich databáz<br>Spolu           | 4 ks<br>46 ks<br>50 ks                               |

Kliknutím na tlačítko Detail sa zobrazí využitie daného parametra podľa jednotlivých domén.

| Ľubovoľný názov |                                              | *            |
|-----------------|----------------------------------------------|--------------|
| Počet databáz   |                                              |              |
| exo-test.ba     |                                              |              |
| 2,00 ks 1,00 ks | Počet databáz<br>Počet zostávajúcich databáz | 2 ks<br>1 ks |
| 67,00<br>%      | sporu                                        | 5 KS         |
| exo-test.cc     |                                              |              |
| 4.00 ks         | Počet databáz                                | 1 ks         |
| 20,00           | Počet zostávajúcich databáz<br>Spolu         | 4 ks<br>5 ks |

#### 2.5 Názov balíčka

Pre jednoduchšiu orientáciu v prípade objednania viacerých samostatných multihostingových balíčkov je možné jednotlivé balíčky ľubovolne pomenovať. Zvolený názov sa následne bude zobrazovať aj na faktúrach.

| Lubovorny nazov         |                                 |                                 |
|-------------------------|---------------------------------|---------------------------------|
| lázov balíčka           |                                 |                                 |
| (eďže multihosting môže | obsahovať viacero domén, môžete | e ho v tejto sekcii premenovať. |
| lázov balíčka:          | Ľubovoľný názov                 |                                 |
|                         |                                 |                                 |

Copyright EXO TECHNOLOGIES spol. s.r.o. - All Rights Reserved

Interný názov balíčka predstavuje "evidenčné číslo" pridelené systémom po objednaní balíčka a môže sa zobrazovať napr. na prvých predfaktúrach, ale len dovtedy, kým nezmeníte názov balíčka.